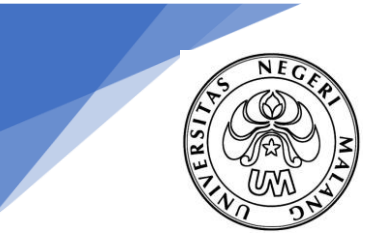

KEMENTERIAN PENDIDIKAN DAN KEBUDA YAAN

UNIVERSITAS NEGERI MALANG (UM)

Jalan Semarang 5, Malang 65145 Telepon: 0341-551312 Laman: www.um.ac.id

### Panduan Registrasi Online

- 1. Melakukan pembayaran Biaya Pendidikan di bank BRI, BTN, BNI, Mandiri, CIMB Niaga dan Bank Jatim
- Setelah melakukan pembayaran, mengakses laman registrasi.um.ac.id melalui browser menggunakan komputer/laptop (sangat tidak disarankan menggunakan Handphone supaya notifikasi tidak terpotong)
- 3. Membuat akun Registrasi Online dengan cara klik tombol "Buat Akun"

| The Learning University Registrasi Online                                                                                                    | Depan Panduan Registrasi Online |
|----------------------------------------------------------------------------------------------------|---------------------------------|
| Bagi peserta seleksi yang dinyatakan lulus, silahkan Buat akun dulu.                                                                                  |                                 |
| ΑΤΑU                                                                                                    |                                 |
| Silahkan login menggunakan akun yang anda buat sebelumnya.                                                                                            |                                 |
| Homor Pesenta      Kata Sandi                                                                                                    |                                 |
| Egger adu lupa kata santa antar /<br>Belum menerima email addivasi? kkim ulang disini                                                                 |                                 |
| Perhatian<br>Jika meninggalkan komputer atau diganti oleh pengguna lain, pastikan anda sudah keluar dengan cara menekan tombol "Keluar" yang tersedia |                                 |
| Pusat Bantuan                                                                                                    |                                 |
| Laman: supportum.ac.id                                                                                                    |                                 |

Bagi peserta seleksi yang dinyatakan lulus, silahkan Buat akun dulu.

- 4. Mengisi kelengkapan pembuatan akun
  - a. nomor pendaftaran/peserta yang tertera dalam kartu peserta calon mahasiswa
  - b. tanggal lahir yang benar
  - c. membuat kata sandi baru
  - d. ulangi kata sandi baru
  - e. email aktif untuk aktivasi akun Registrasi
  - f. Masukkan kode captcha (pastikan huruf besar, kecil dan angkanya sudah sesuai)

Buat Akun atau jika sudah punya login disini

| Nomor PendaftaraniNomor Peserta                                                                                                    |
|----------------------------------------------------------------------------------------------------|
| Kelikkan Nomor Pendaltaran Nomor Pesert Masukkan No Pendattaran No Peserta anda seperti yang tertera pada Kartu Tanda Bukli Pendattaran                          |
| Tanggal Lahir                                                                                                    |
| Pilh Tanggal- v -Pilh Bulan- v -Pilh Tahun- v Masukkan tanggal lahir anda                                                                                        |
| Kata Sandi                                                                                                    |
| Ketikkan Kata Sandi yang anda inglinkan Minimal 8 karakter                                                                                                    |
| Ulangi Kata Sandi                                                                                                    |
| Ketikkan Kata Sandi anda seperti diatas Ulangi Kata Sandi anda seperti yang anda ketikkan diatas                                                                 |
| Email                                                                                                    |
| Ketikkan alamat email anda Masukkan alamat email aktif anda (Aktivasi akun registrasi akan dikirim melalui e-mail ini. Pastikan email yang anda masukkan aktif). |
| A State of Capiton Disampling:                                                                                                    |
| Simpan                                                                                                    |

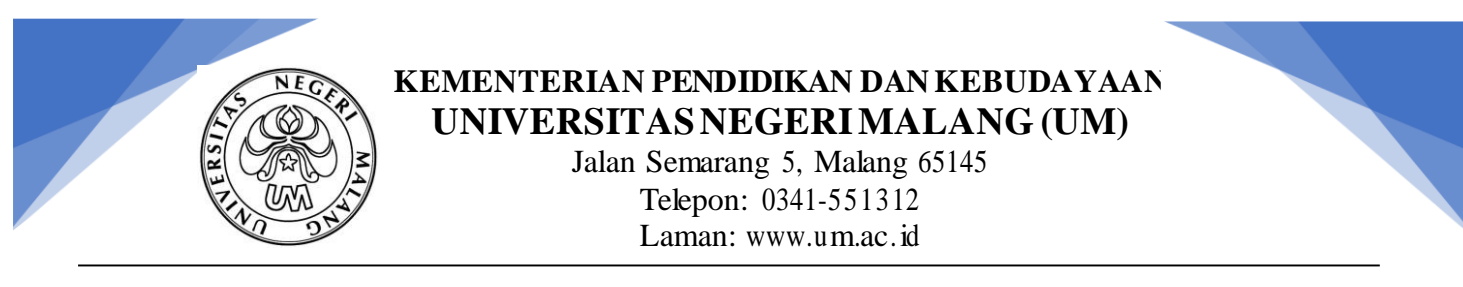

- 5. Cek lagi kebenaran data yang telah diisi, jika sudah sesuai klik simpan
- 6. Setelah klik simpan, cek kembali notifikasi yang muncul. Pastikan email yang tertera sudah sesuai dengan **Email yang Aktif dan bisa diakses**.

| The Learning University Registrasi Online                                                                                                    |                       |                       |  |
|----------------------------------------------------------------------------------------------------|-----------------------|-----------------------|--|
| Buat Akun atau jika sudah punya login disini                                                                                                    |                       |                       |  |
| Nomor PendattaraniNomor Peserta 02012345678 Masukkan No PendattaraniNko Peserta anda seperti yang tertera pada Kantu Tanda Bukil Pendattaran                                                                                                    |                       |                       |  |
| Tanggal Lahir         01         V         2005         V         Masukkan tanggal lahir anda                                                                                                    |                       |                       |  |
| Kata Sandi Sedangi Kata Sandi                                                                                                    |                       |                       |  |
| Ulangi Kata Sandi KONTIITTTASI<br>Ulangi Kata Sandi and Lingi Kata Sandi and Lingi Kata Sandi an |                       |                       |  |
| Email<br>registrasium@gmail.com Masukkan alamat em.                                                                                                    | SUDAH BENAR DAN AKTIF | BELUM, SAYA UBAH DULU |  |
| CEZzge                                                                                                    |                       |                       |  |
| Simpan                                                                                                    |                       |                       |  |
| 013-2021 Universitas Negeri Malang (#2)                                                                                                    |                       |                       |  |

7. Jika sudah benar, klik SUDAH BENAR DAN AKTIF dan akan muncul notifikasi seperti ini

| The Learning University Registrasi Online                            | Depan | Panduan Registrasi Online |
|----------------------------------------------------------------------|-------|---------------------------|
| Bagi peserta seleksi yang dinyatakan lutus, silahkan Euat akun dulu. |       |                           |
| ΑΤΑυ                                                                 |       |                           |
| Akun telah dibuat, silahkan cek email anda untuk aktivasi akun andat |       | ×                         |
| Silahkan login menggunakan akun yang anda buait sebelumnya.          |       |                           |
| A Nomor Peserta.                                                     |       |                           |
| Kata sandi                                                           |       |                           |
| Login atau lupa kata sandi anda?                                     |       |                           |
| Belum menerima emait aktivasi? Kirim ulang disini                    |       |                           |

8. Cek kotak masuk email dan pastikan ada email dari No Reply PTIK UM (jika tidak ada dalam kotak masuk, cek spam email anda)

| ≡        | M Gmail       |   | Q Telusuri email     |                                    | *                                                                        |     |
|----------|---------------|---|----------------------|------------------------------------|--------------------------------------------------------------------------|-----|
| 4        | Tulis         |   | □ - C :              |                                    |                                                                          |     |
| <u> </u> |               |   | 🔲 Utama              | 🔐 Sosial                           | Promosi                                                                  |     |
|          | Kotak Masuk 1 | 4 |                      |                                    |                                                                          |     |
| *        | Berbintang    |   | 📄 📩 No Reply PTIK UM | Permintaan aktivasi Akun Registras | si Online Universitas Negeri Malang - Aktivasi Akun Registrasi Online Ar | nda |

9. Klik link aktivasi akun anda

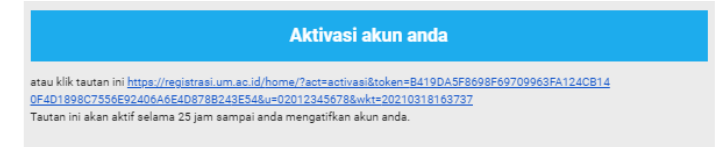

KEMENTERIAN PENDIDIKAN DAN KEBUDAYAAN

UNIVERSITAS NEGERI MALANG (UM)

Jalan Semarang 5, Malang 65145 Telepon: 0341-551312 Laman: www.um.ac.id

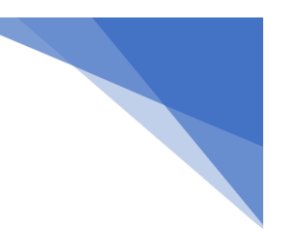

Panduan Registrasi Online

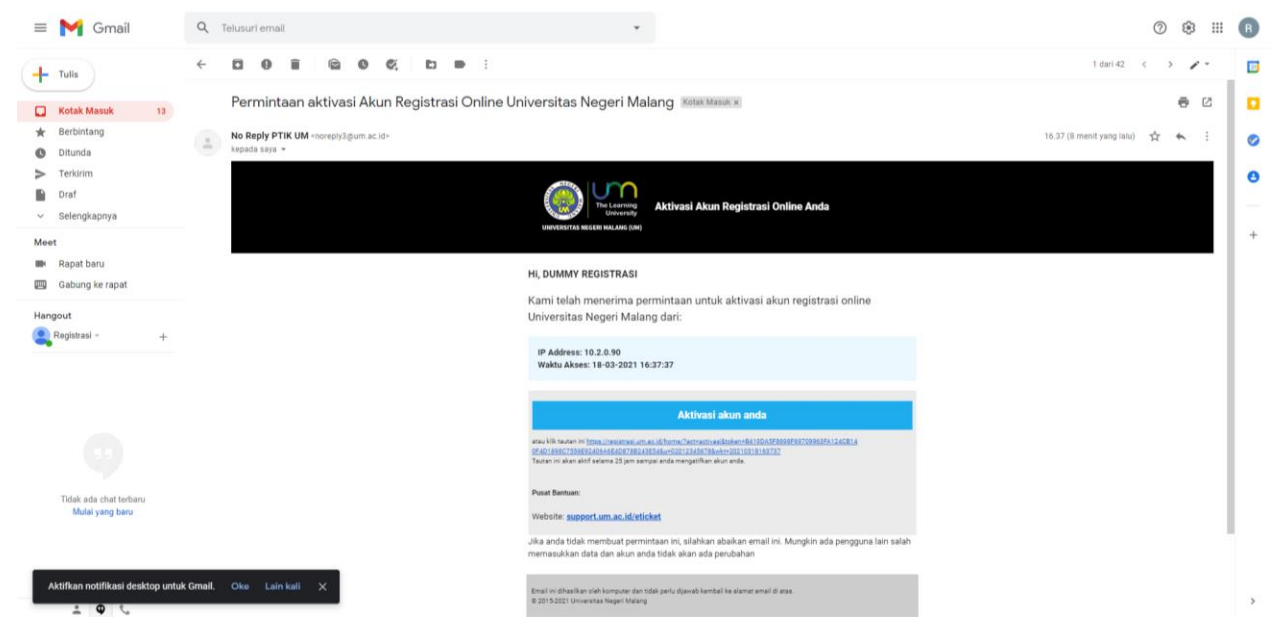

10. Setelah klik link aktivasi, akan muncul notifikasi bahwa akun anda telah aktif. Kemudian silahkan login pada laman registrasi.um.ac.id dengan menggunakan nomor peserta dan kata sandi yang telah dibuat

|                                                                            | Depan – Panduan Registrasi Online |
|----------------------------------------------------------------------------|-----------------------------------|
| Bagi peserta seleksi yang dinyatakan lulus, silahkan Bust okun dulu.       |                                   |
| ATAU                                                                       |                                   |
| Akun anda telah berhasil diaktifkan, silahkan login menggunakan akun andal | ×                                 |
| Silahkan login menggunakan akun yang anda buat sebelumnya.                 |                                   |
| Nomor Pesenta                                                              |                                   |
| Kata Sandi      Logm atau kupa kata sandi anda?                            |                                   |
| Belum menerima email aktivasi? kirim ulang disini                          |                                   |
|                                                                            |                                   |

- 11. Isikan informasi biodata anda dengan lengkap dan benar
  - a. Pilih kewarganegaraan anda. WNI = Warga Negara Indonesia, WNA = Warga Negara Asing
  - b. Pastikan penulisan nama sesuai dengan ijazah sebelumnya dan tidak menggunakan gelar
  - c. Isikan NIK sesuai dengan KTP/Kartu Keluarga (16 digit). Jika WNA menggunakan nomor paspor
  - d. Untuk provinsi dan kota/kabupaten pada tempat lahir dan alamat asal, jika tidak lahir di Indonesia dan/atau tidak muncul pilhannya, silahkan pilih lain-lain kemudian ketikkan nama daerah yang benar
  - e. Untuk nama ayah dan ibu, silahkan isikan nama yang benar sesuai dengan Kartu
     Keluarga dan tanpa gelar (jika sudah meninggal tetap isikan dengan nama yang
     benar tanpa almarhum). Disesuaikan dengan ijazah terakhir

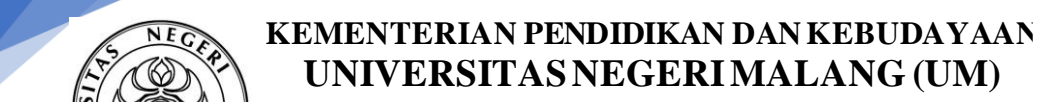

Jalan Semarang 5, Malang 65145 Telepon: 0341-551312 Laman: www.um.ac.id

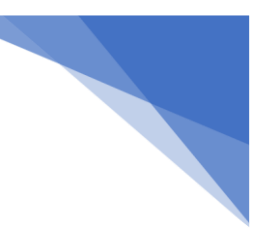

# Panduan Registrasi Online

| Protect and the second                                                       | 2. Hobi & Prestasi                                                                                                    | 3. Pendidikan                                              | 4. Upload Dokumen                                      | 5. Ringkasan & Cetak Formulir                     |              |
|------------------------------------------------------------------------------|----------------------------------------------------------------------------------------------------|------------------------------------------------------------|--------------------------------------------------------|---------------------------------------------------|--------------|
| a rouada iltigramasi online 20% dekesal                                      |                                                                                                    |                                                            |                                                        |                                                   |              |
| ormasi Biodata                                                               |                                                                                                    |                                                            |                                                        | No Peserta: 02012345678<br>Nama: DUMMY REGISTRASI | an Konselino |
| rmasi biodata anda pada borang diba<br>(TI), Perhatikan petunjuk yang ada un | wah ini. Pastikan anda mengisi biod<br>tuk menghindari kesalahan dalam m                                                                                                    | ata dengan benar karena biodata ar<br>Ingisian borang ini. | nda akan dilaporkan pada Pangkalan Data Per            | guruan Tinggi KIP Kuliah: Tidak Ada               |              |
|                                                                              | in the second second seco |                                                            |                                                        |                                                   |              |
| anegaraan                                                                    |                                                                                                    |                                                            |                                                        |                                                   |              |
| Pilih asal kewarganegaraan and                                               | а                                                                                                    |                                                            |                                                        |                                                   |              |
| /Y REGISTRASI                                                                | Masukkan nama anda sesuai dengan d                                                                                                    | ata kependudukan yang terlera pada                         | E-KTP atau KK. Pastikan menoisi nama anda de           | igan benar karena <b>tidak bisa diubah</b> lagi   |              |
| Induk Kependudukan (NIK)                                                     |                                                                                                    | //                                                         |                                                        |                                                   |              |
| 678912345678                                                                 | Masukkan NIK anda sesuai dengan yan                                                                                                    | g tertera pada E-KTP atau KK. Warga                        | a Negara Asing (WNA) gunakan No Paspor                 |                                                   |              |
| Kelamin<br>Jaki — Reremouran                                                 |                                                                                                    |                                                            |                                                        |                                                   |              |
| si Tempat Lahir                                                              |                                                                                                    |                                                            |                                                        |                                                   |              |
| Timur Y Pilih Provins                                                        | i tempat lahir anda                                                                                                    |                                                            |                                                        |                                                   |              |
| abupaten lempat Lanir                                                        | talKahunaten temnat labir anda                                                                                                    |                                                            |                                                        |                                                   |              |
| an Kota/Kabupaten Lahir Lainnya                                              | аналаранын кеттрак калаг алда                                                                                                    |                                                            |                                                        |                                                   |              |
|                                                                              |                                                                                                    |                                                            |                                                        |                                                   |              |
| al Lahir                                                                     |                                                                                                    |                                                            |                                                        |                                                   |              |
| ✓ 01 ✓ 2                                                                     | Pilih tanggal lahir a                                                                                                    | nda                                                        |                                                        |                                                   |              |
|                                                                              |                                                                                                    |                                                            |                                                        |                                                   |              |
| gan Darah                                                                    |                                                                                                    |                                                            |                                                        |                                                   |              |
| <ul> <li>Pilih golongan darah anda</li> </ul>                                |                                                                                                    |                                                            |                                                        |                                                   |              |
| utuhan Khusus                                                                |                                                                                                    |                                                            |                                                        |                                                   |              |
| Pilih Jika memiliki Berkebutuhar                                             | Khusus                                                                                                    |                                                            |                                                        |                                                   |              |
| an alamat asal anda                                                          | lei donoan alat                                                                                                    | asal anda                                                  |                                                        |                                                   |              |
|                                                                              | isi uengan aiamat                                                                                                    | arvar di Nudi                                              |                                                        |                                                   |              |
|                                                                              |                                                                                                    |                                                            |                                                        |                                                   |              |
| han                                                                          |                                                                                                    |                                                            |                                                        |                                                   |              |
| an nama kelurahan anda                                                       |                                                                                                    |                                                            |                                                        |                                                   |              |
| an nama kecamatan anda                                                       |                                                                                                    |                                                            |                                                        |                                                   |              |
| 51                                                                           |                                                                                                    |                                                            |                                                        |                                                   |              |
| ain 👻 Pilih Provins                                                          | i asal anda                                                                                                    |                                                            |                                                        |                                                   |              |
| abupaten                                                                     |                                                                                                    |                                                            |                                                        |                                                   |              |
| Pliih Kota/Kabupaten asal anda                                               |                                                                                                    |                                                            |                                                        |                                                   |              |
|                                                                              |                                                                                                    |                                                            |                                                        |                                                   |              |
| Pos                                                                          |                                                                                                    |                                                            |                                                        |                                                   |              |
|                                                                              |                                                                                                    |                                                            |                                                        |                                                   |              |
| t di Malang                                                                  |                                                                                                    |                                                            |                                                        |                                                   |              |
|                                                                              | Isi dengan alamat                                                                                                    | domisili anda di Malang, jika tidak ad                     | a bisa dikosongi                                       |                                                   |              |
| an no HP anda                                                                | HP: 08XXXXXXXX                                                                                                    |                                                            |                                                        |                                                   |              |
| Rumah                                                                        |                                                                                                    |                                                            |                                                        |                                                   |              |
| an no Telp Rumah anda                                                        | da, bisa diisi dengan tanda minus (-)                                                                                                    |                                                            |                                                        |                                                   |              |
| an alamat email ports                                                        |                                                                                                    |                                                            |                                                        |                                                   |              |
| Ayah                                                                         |                                                                                                    |                                                            |                                                        |                                                   |              |
| an nama Ayah anda. Isi dengan                                                | nama Ayah anda. Jika tidak punya Ayal                                                                                                    | h harus diisi dengan "TIDAK PUNYA#                         | YAH"                                                   |                                                   |              |
| Panggilan Ayah                                                               |                                                                                                    |                                                            |                                                        |                                                   |              |
| an nama panggilan Ayah ai                                                    |                                                                                                    |                                                            |                                                        |                                                   |              |
| bu<br>an nama ibu anda                                                       |                                                                                                    |                                                            |                                                        |                                                   |              |
| Panggilan Ibu                                                                | nama ibu anda                                                                                                    |                                                            |                                                        |                                                   |              |
| an nama panggilan Ibu anc                                                    |                                                                                                    |                                                            |                                                        |                                                   |              |
| Wali                                                                         |                                                                                                    |                                                            |                                                        |                                                   |              |
| an nama Wali anda. Jika memp                                                 | unyai Wali ( <b>selain Ayah/Ibu</b> ), isi denga                                                                                                    | n nama Wal <mark>i</mark> anda. Jika <b>tidak ada</b> dik  | osongi                                                 |                                                   |              |
| lyah/No HP Ibu                                                               | Ĩ                                                                                                    |                                                            |                                                        | 100000F                                           |              |
| ikan Orang Tua                                                               | Isi dengan no                                                                                                    | The orang toa anoa, Format No HP: 08                       | annon an an an an an an an an an an an an an           | ngan v0000                                        |              |
| n- v -ibu- v F                                                               | ilih pendidikan orang tua anda                                                                                                    |                                                            |                                                        |                                                   |              |
| ikan Wali                                                                    |                                                                                                    |                                                            |                                                        |                                                   |              |
|                                                                              | elain Ayah/Ibu), pilih pendidikan Wali a                                                                                                    | nda. Jika <b>tidak ada</b> dikosongi                       |                                                        |                                                   |              |
| ian Orang Tua                                                                |                                                                                                    |                                                            | (a)                                                    |                                                   |              |
| an Wali                                                                      | ✓    -lbu                                                                                                    |                                                            | ~                                                      |                                                   |              |
|                                                                              | ✓ Jika mi                                                                                                    | empunyai Wali (selain Avah/lbu) . niir                     | n pekerjaan Wali anda. Jika <b>tidak ada</b> dikesonni |                                                   |              |
| asilan Ayah per Bulan                                                        |                                                                                                    |                                                            |                                                        |                                                   |              |
| Jika ad                                                                      | la isi dengan angka, tanpa tanda koma                                                                                                    | a (,) atau titik (.)                                       |                                                        |                                                   |              |
| silan ibu per Bulan                                                          |                                                                                                    |                                                            |                                                        |                                                   |              |
| Jika ad                                                                      | ia isi dengan angka, <b>tanpa tanda kom</b> a                                                                                                    | a (,) atau titik (.). Jika tidak ada peng                  | anasilan isi dengan angka "00"                         |                                                   |              |
| Jika ad                                                                      | la isi dengan angka, <b>tanpa tanda kom</b> a                                                                                                    | a (,) atau titik (.) Pilih penghasilan on                  | ang tua anda                                           |                                                   |              |
| n Kakak                                                                      |                                                                                                    |                                                            |                                                        |                                                   |              |
|                                                                              |                                                                                                    |                                                            |                                                        |                                                   |              |
| n Adik                                                                       |                                                                                                    |                                                            |                                                        |                                                   |              |
| Jas Almamater                                                                |                                                                                                    |                                                            |                                                        |                                                   |              |
|                                                                              |                                                                                                    |                                                            |                                                        |                                                   |              |
| strik di rumah (Watt/Va)                                                     |                                                                                                    |                                                            |                                                        |                                                   |              |
|                                                                              |                                                                                                    |                                                            |                                                        |                                                   |              |
|                                                                              |                                                                                                    |                                                            |                                                        |                                                   |              |
|                                                                              | ini sudah hayt-t                                                                                                    |                                                            |                                                        |                                                   |              |
| ta yang anda isikan pada borang                                              | ini sudah benar sebelum melanjutka                                                                                                    | n ke proses berikutnya                                     |                                                        |                                                   |              |

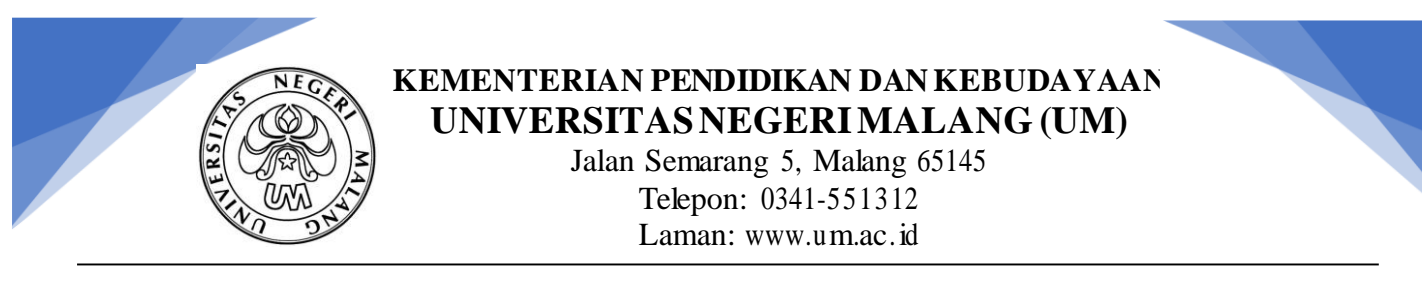

- 12. Pastikan data sudah benar baru klik simpan dan lanjut
- 13. Isikan informasi hobi dan prestasi

| The Learning U                                                                                     | Iniversity Registra                                          | isi Online                         |                                         |                                                                                                    |                                                            |
|----------------------------------------------------------------------------------------------------|--------------------------------------------------------------|------------------------------------|-----------------------------------------|----------------------------------------------------------------------------------------------------|------------------------------------------------------------|
| 1. Biodata                                                                                         | 2. Hobi & Prestasi                                           | 3. Pendidikan                      | 4. Upload Dokumen                       | 5. Ringkasan & Cetak Formulir                                                                                             |                                                            |
| Proses registra                                                                                    | si online 40% selesai                                        |                                    |                                         |                                                                                                    |                                                            |
| formasi Hobi<br>nformasi kegiatan hobi / kesukaan anda<br>ang ini, silahkan tekan tombol "Lewati i | a. Perhatikan petunjuk yang ada untu<br>angkah ini‴ dibawah. | k menghindari kesalahan dalam peng | isian borang ini. Jika anda tidak mempi | No Peserta: (20172/50/72)<br>Nama (1000/Y REFUSTRAS)<br>Program Studi: St Binobium dan Konsting<br>KIP Kullah: (1000 Ada) |                                                            |
| nian                                                                                               |                                                              |                                    |                                         |                                                                                                    |                                                            |
| kan jenis kesenian anda                                                                            |                                                              |                                    |                                         |                                                                                                    |                                                            |
| Raga                                                                                               |                                                              |                                    |                                         |                                                                                                    |                                                            |
| kan jenis olahraga anda                                                                            |                                                              |                                    |                                         |                                                                                                    |                                                            |
| Lain                                                                                               |                                                              |                                    |                                         |                                                                                                    |                                                            |
| wan miniar dhud seidin tersebut diatas                                                             |                                                              |                                    |                                         |                                                                                                    |                                                            |
| jalaman Organisasi                                                                                 |                                                              |                                    |                                         |                                                                                                    |                                                            |
|                                                                                                    |                                                              |                                    |                                         |                                                                                                    |                                                            |
| ikan data yang anda isikan pada boran                                                              | g ini sudah benar sebelum melanjutk                          | an ke proses berikutnya.           |                                         |                                                                                                    |                                                            |
|                                                                                                    |                                                              |                                    |                                         |                                                                                                    | Simpan dan Lanju<br>Lewati langkah in<br>Kembali ke Biodat |

- 14. Pastikan **data sudah benar** baru klik **simpan dan lanjut**. Jika tidak memiliki hobi maupun prestasi dan pengalaman berorganisasi bisa klik "**lewati langkah ini**"
- 15. Isikan Informasi Pendidikan

| 1. Biodata                                                  | 2. Hobi & Prestasi                                                                      | 3. Pendidikan                    | 4. Upload Dokumen                          | 5. Ringkasan & Cetak Formulir                                                                                       |                 |
|-------------------------------------------------------------|-----------------------------------------------------------------------------------------|----------------------------------|--------------------------------------------|----------------------------------------------------------------------------------------------------|-----------------|
| Informasi Pendid<br>Isi informasi pendidikan dan prestasi a | Proce registration online BOX codes<br>Ikan<br>anda pada borang dibawah ini. Perhatikan | petunjuk yang ada untuk menghind | lari kesalahan dalam pengisian borang ini. | No Peserta: 00011223344<br>Nama: [04047 FASCA]<br>Program Studic S2 Pendidikan Matematika<br>KIP Kullah: Tieski Ada |                 |
| Nama Perguruan Tinggi *                                     |                                                                                         |                                  |                                            |                                                                                                    |                 |
| Program Studi *                                             |                                                                                         |                                  |                                            |                                                                                                    |                 |
| Pilih<br>Status Perguruan Tinggi *<br>Pilih V               | ~                                                                                       |                                  |                                            |                                                                                                    |                 |
| Tanggal Ijazah *                                            | m-yyyy)                                                                                 |                                  |                                            |                                                                                                    |                 |
| IPK *                                                       |                                                                                         |                                  |                                            |                                                                                                    |                 |
| Biaya Studi *                                               |                                                                                         |                                  |                                            |                                                                                                    |                 |
| Pastikan data yang anda isikan pada bo                      | orang ini sudah benar sebelum melanjutka                                                | n ke proses berikutnya.          |                                            |                                                                                                    |                 |
|                                                             |                                                                                         |                                  |                                            | Simpan dan L<br>Kembali ke Hobi dan Pre                                                                             | anjut<br>Istasi |

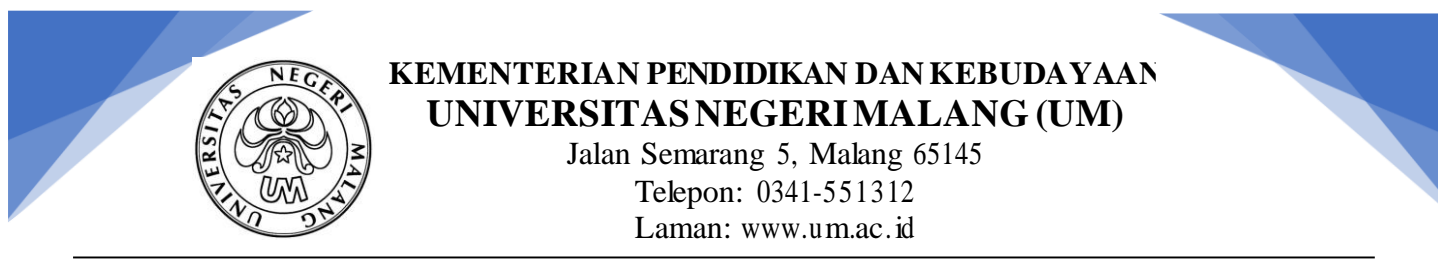

- 16. Pastikan data sudah benar baru klik simpan dan lanjut
- 17. Unduh/Download Surat Pernyataan Mahasiswa

| 1. Biodata                                                                                                    | 2. Hobi & Prestasi                                    | 3. Pendidikan<br>Proses registrasi online 80% selesai | 4. Upload Dokumen                           | 5. Ringkasan & Cetak Formulir                                                       | r                                                        |
|----------------------------------------------------------------------------------------------------|-------------------------------------------------------|-------------------------------------------------------|---------------------------------------------|-------------------------------------------------------------------------------------|----------------------------------------------------------|
| oad Dokumer<br>dokumen pendukung (Tipe Fil                                                                                                    | Pendukung<br>e yang diperbolehkan .jpg atau .png, mak | simal 1 MB). Perhatikan petunjuk ya                   | ng ada untuk menghindari kesalahan dalam pe | No Peserta: 075<br>Nama: 1940097<br>Program Studi<br>ngisian borang Pelamar Bidik N | 1917/23544<br>NKCA<br>SYPPoddikas Molecular<br>MHC (Taka |
| Kategori Do                                                                                                    | kumen                                                 |                                                       | Dokun                                       | nen                                                                                 | Aksi                                                     |
| ah Data Dokumen<br>nduh Formulir Surat Pernyataan<br>ori Dokumen *                                                                                   | Mahasiswa (SPM)                                       |                                                       |                                             |                                                                                     |                                                          |
| h<br>th (Vajib)<br>skrip ljazah (Vajib)<br>L Keluarga (KK) (Vajib)<br>u Tanda Penduduk (KTP) (Vajib<br>I Pernyataan Mahasiswa (SPM)<br>Photo (Vajib) | )<br>(Wajib)                                          |                                                       |                                             |                                                                                     |                                                          |

- 18. Isikan secara lengkap formulir Surat Pernyataan Mahasiswa, tempel materai dan bubuhkan tandatangan di atas materai 10.000
- 19. Scan Surat Pernyataan Mahasiswa yang sudah bermaterai dan tandatangan
- 20. Unggah/Upload Dokumen yang sesuai dengan persyaratan pada Pengumuman Registrasi Administrasi

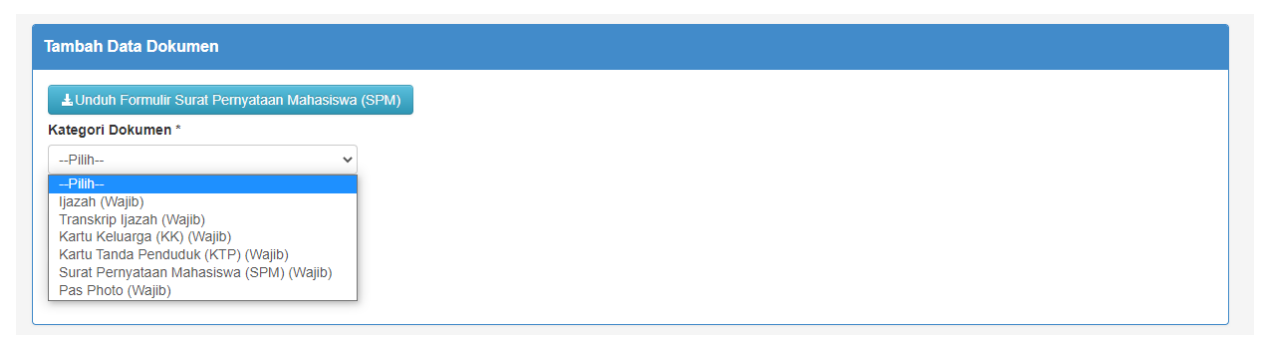

- 21. Pilih kategori dokumen, Unggah/Upload dokumen kemudian klik Tambah Data
- 22. Ulangi cara pada nomor 20 sampai semua dokumen lengkap/terisi semua (sampai tidak ada yang bisa dipilih seperti contoh dibawah ini), pastikan **data sudah benar** baru klik **simpan dan laniut**

| ···· · · · · · · · · · · · · · · · · ·                                                               |
|----------------------------------------------------------------------------------------------------|
| Tambah Data Dokumen                                                                                  |
| ⊥Unduh Formulir Surat Pernyataan Mahasiswa (SPM)                                                     |
| Kategori Dokumen *                                                                                   |
| Pilih ¥                                                                                              |
| -Pah-                                                                                                |
| Dokumen                                                                                              |
| Choose File No file chosen                                                                           |
|                                                                                                    |
| lambari Deka                                                                                         |
|                                                                                                    |
|                                                                                                    |
|                                                                                                    |
| Pastikan data yang anda isikan pada borang ini sudah benar sebelum melanjutkan ke proses berikutnya. |
|                                                                                                    |
|                                                                                                    |
|                                                                                                    |
|                                                                                                    |
|                                                                                                    |

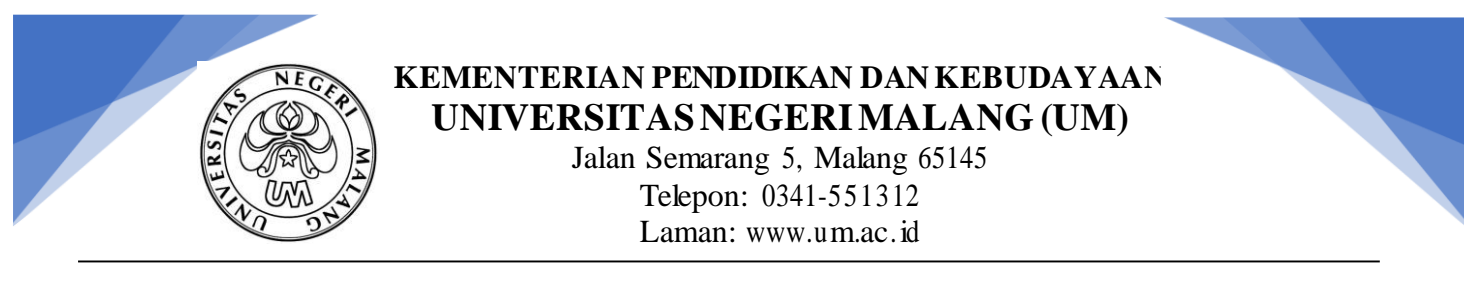

23. Step terakhir adalah Ringkasan Pendaftaran. Periksa kembali data-data yang sudah di sikan mulai dari Nama sampai Dokumen yang sudah di Unggah/Upload

| The Learning Uni                                                    | iversity Registra             | asi Online                              |                                       | ØK                                                                                                    |
|---------------------------------------------------------------------|-------------------------------|-----------------------------------------|---------------------------------------|----------------------------------------------------------------------------------------------------|
| 1. Biodata                                                          | 2. Hobi & Prestasi            | 3. Pendidikan                           | 4. Upload Dokumen                     | 5. Ringkasan & Cetak Formulir                                                                                           |
|                                                                     |                               |                                         | Proses registrasi online 100% selesai |                                                                                                    |
| Ringkasan Pendafta<br>Iformasi pengisian borang pendaftaran anda    | ıran<br>ª.                    |                                         |                                       | No Peserta: (20017223344)<br>Nana: (Intantry NACA)<br>Program 2014: (22 Pyrodolana Melenusta<br>KIP Kullah: (Titta Ada) |
| formasi UKT/UKS/SPSA                                                |                               |                                         |                                       |                                                                                                    |
| JKT/UKS                                                             |                               | Belum d                                 | itetapkan                             |                                                                                                    |
| Sumbangan Penunjang Sarana Akademik (SF                             | PSA)                          | : Belum d                               | itetapkan                             |                                                                                                    |
| fotal Tagihan                                                       |                               | Belum d                                 | itetapkan                             |                                                                                                    |
| ata cara pembayaran dapat anda lih<br>Iformasi Biodata Ubah Biodata | nat di https://support.um.ac. | id/topic/epayment dengan NC             | MOR TAGIHAN adalah No Penda           | taran anda                                                                                                    |
| io. Pendaftaran                                                     |                               | 02011223344                             |                                       |                                                                                                    |
| lama                                                                |                               | DUMMY PASCA                             |                                       |                                                                                                    |
| lik                                                                 |                               | AX123456789                             |                                       |                                                                                                    |
| akultas/Jurusan                                                     |                               | FAKULTAS MATEMATIKA DA                  | AN ILMU PENGETAHUAN ALAM/MATEMAT      | ка                                                                                                    |
| Program Studi                                                       |                               | 00.051000000000000000000000000000000000 |                                       |                                                                                                    |
|                                                                     |                               | S2 PENDIDIKAN MATEMATI                  | KA                                    |                                                                                                    |
| ialur Seleksi/Jns. Masukan                                          |                               | SZ PENDIDIKAN MATEMATI                  | KA                                    |                                                                                                    |

- 24. Jika ada yang tidak sesuai, klik Ubah Biodata
- 25. Jika sudah benar dan sesuai, klik **Simpan Permanen**. Perlu diperhatikan bahwa data yang sudah di Simpan Permanen, **TIDAK BISA DIUBAH**

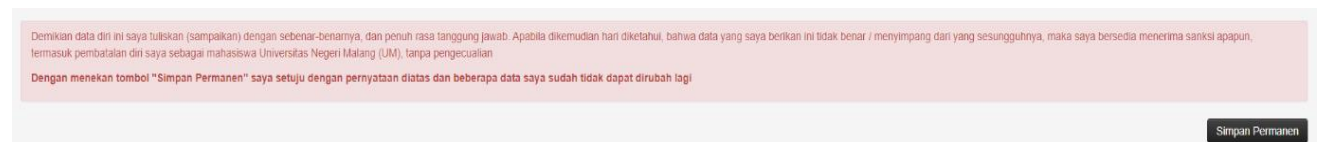

26. Jika sudah di simpan permanen, bisa langsung melanjutkan Unduh Formulir dan Buat Akun UM seperti dibawah ini

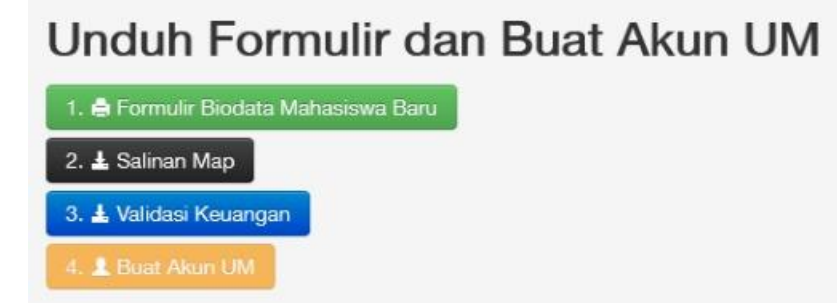

- 27. Unduh semua formulir yang tersedia
- 28. Klik Buat Akun UM (digunakan untuk login ke laman siakad.um.ac.id dan sipejar.um.ac.id)

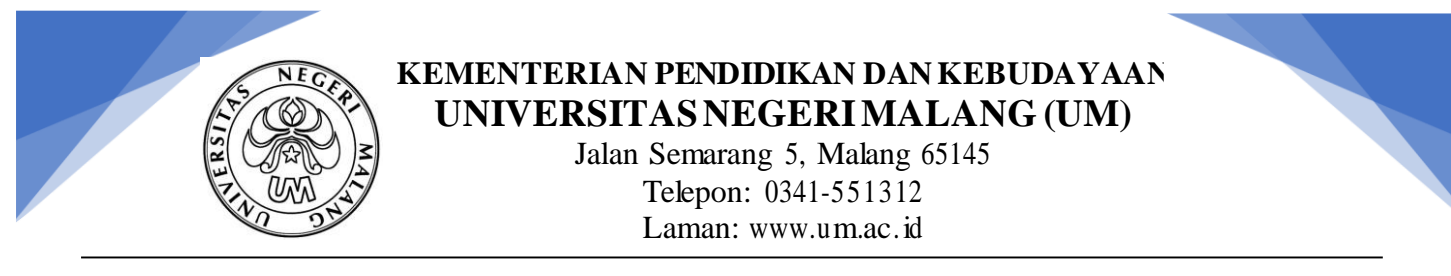

29. Masukkan Kata Sandi, Ulangi kemudian klik tombol Simpan

| Suat Akun UM       No Peserta:         Nama:       Program Studi: -         Kun UM memberikan akses informasi dan layanan bagi seluruh pengguna layanan Sistem       KIP Kuliah: |                                                          |
|----------------------------------------------------------------------------------------------------|----------------------------------------------------------|
| Kata Sandi                                                                                                    |                                                          |
| Ketikkan Kata Sandi yang anda inginkan                                                                                                    | Minimal 8 karakter                                       |
| Ulangi Kata Sandi                                                                                                    |                                                          |
| Ketikkan Kata Sandi anda seperti diatas                                                                                                    | Ulangi Kata Sandi anda seperti yang anda ketikkan diatas |
| Simpan atau Batal                                                                                                    |                                                          |

- 30. Cek email yang aktif, pastikan email dari No-Reply PTIK sudah masuk, kemudian Klik tombol Aktivasi Akun (sama seperti nomor 7 dan 8)
- 31. Jika sudah selesai memproses Buat Akun UM akan muncul tampilan seperti ini

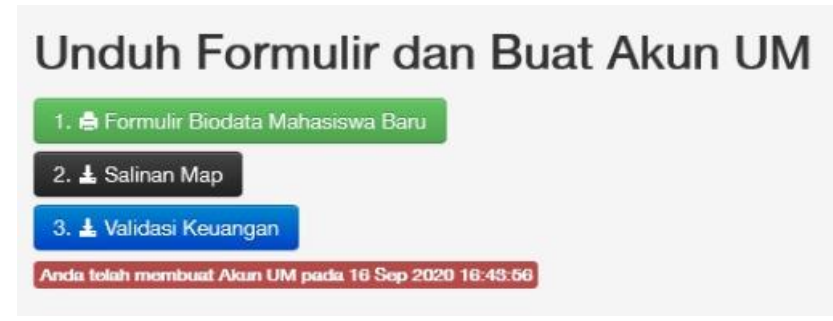

- 32. Registrasi selesai
- 33. Akun UM anda telah aktif, bisa digunakan untuk login ke laman siakad.um.ac.id dan sipejar.um.ac.id (untuk perkuliahan) menggunakan NIM (bisa dilihat pada biodata dan Kartu Mahasiswa) dan Kata Sandi yang telah anda buat pada petunjuk nomor 30.